# **English Version**

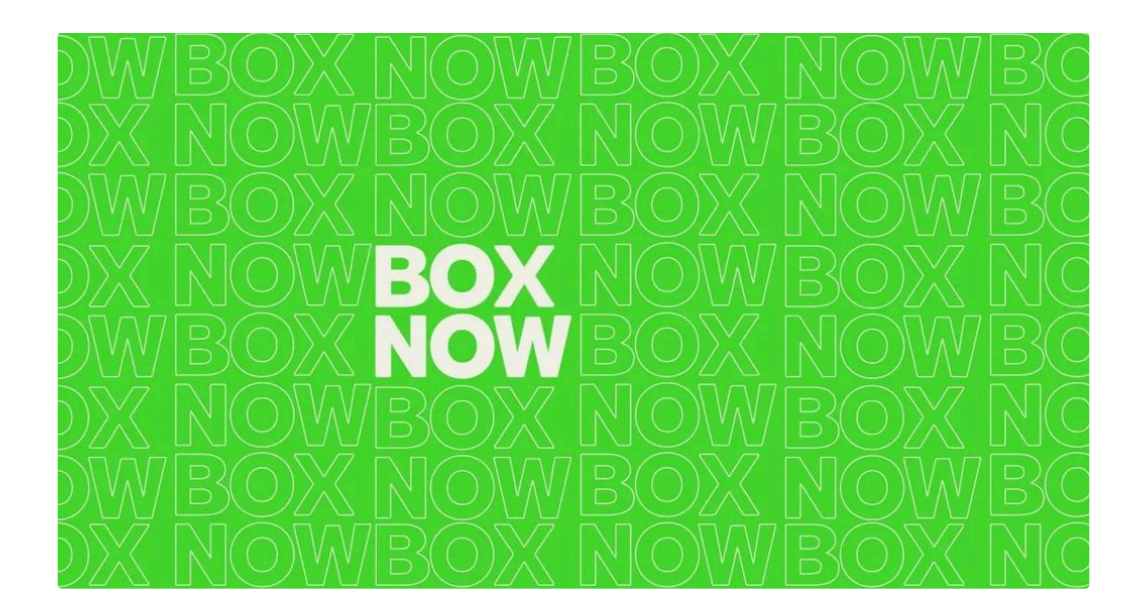

### Content @

Content Welcome to the BOX NOW Partner Portal! 😁 Links Login **Order Search Filters** Data Export **Parcel Information** Create Order From any APM From any APM to same APM From Warehouse From Warehouse to Warehouse **Customer Return** Complex CSV Upload How can I find the Locker ID ? What is the locker size ? How do I cancel an order ? Still have questions ?

Welcome to the BOX NOW Partner Portal! 😁 🖉

Partner Portal is the online management platform that allows you to organize your shipments easily and quickly with the BOX NOW delivery network. Here you'll find everything you need to manage your orders efficiently.

#### What you can do through the Partner Portal:

- Track shipments: View all your BOX NOW shipments in one place.
- View order details: Get all the details like customer name, order type, locker size, and more.
- Print Voucher: Download and print the voucher (the label placed on the package) with just a few clicks.
- Create new orders: Create new orders and new vouchers easily and instantly.
- Cancel orders: Manage your orders with the option to cancel when needed.

The Partner Portal helps you to make your shipment management simple, fast, and efficient 🎉

### Links @

The link to the management website is: Box Now - Partner Portal

### Login @

To log in to the BOX NOW management system, enter your mobile phone number (as declared in the contract) and click "Confirm." You will immediately receive a code on your phone to access the Partner Portal.

A If you didn't get the 6-digit code, contact your mobile provider. If you still can't access the Partner Portal, email us with your TAX number to add new phone numbers.

| Ente | e <b>r your</b><br>We'll s | phone number to lo<br>send you the login code | og in |
|------|----------------------------|-----------------------------------------------|-------|
|      |                            | +30                                           |       |
|      |                            | C                                             |       |

Once logged in, you can instantly view all vouchers issued through your e-shop using BOX NOW shipping.

| BOX<br>NOW |                                      |                        |                    |           |                   | BoxNow PROD     BoxNow PROD     Section     Section     Se | Create order V    |
|------------|--------------------------------------|------------------------|--------------------|-----------|-------------------|----------------------------------------------------------------------------------------------------|-------------------|
| Status     | Created<br>✓ Start date – End date 🛱 | Payment<br>All Cash or | n delivery Prepaid | C: Export |                   |                                                                                                    | Q Search          |
| Order      | Parcel r                             | tumber                 | Name               |           | Updated           | Status                                                                                                    | Created           |
| 7792064715 | 62597                                | <u>769963</u>          | CraftBox           |           | 14:29, 12/19/2024 | In transit                                                                                                    | 14:27, 12/19/2024 |
| 7912179753 | 86360                                | 062695                 | WorldOfVision      |           | 15:42, 12/19/2024 | In transit                                                                                                    | 14:11, 12/19/2024 |
| 5840329842 | 21258                                | 368462                 | Nok-Shop           |           | 15:42, 12/19/2024 | In transit                                                                                                    | 13:53, 12/19/2024 |

### Order Search Filters @

Partner Portal allows you to easily search and sort all your parcels. All options are in the top bar of the page, as shown in the image below.

| Status | Created |             | Payment |                  |         |           |
|--------|---------|-------------|---------|------------------|---------|-----------|
| All V  |         | End date  🗎 | All     | Cash on delivery | Prepaid | C: Export |

You can search for a voucher by entering the order number, voucher number, or customer details (phone and surname) in the search bar, as shown in the image below.

| Status     | Created<br>Start date - End date | e 🛱 All Cas   | in on delivery Prepaid | () Export |                   |            | Q 6259769963      |
|------------|----------------------------------|---------------|------------------------|-----------|-------------------|------------|-------------------|
| Order      |                                  | Parcel number | Name                   |           | Updated           | Status     | Freated           |
| 7792064715 |                                  | 6259769963    | CraftBox               |           | 14:29, 12/19/2024 | In transit | 14:27, 12/19/2024 |
|            |                                  |               |                        | 8         |                   |            |                   |

Apart from the search bar, the Partner Portal allows you to filter your vouchers based on their status. For example, you can quickly see all the vouchers that are canceled, as shown in the image below.

| Canceled   |              | End date 🗄 All Cas | h on delivery Prepaid |                   |          | Q Search          |
|------------|--------------|--------------------|-----------------------|-------------------|----------|-------------------|
| Order      |              | Parcel number      | Name                  | Updated           | Status   | Created           |
| 5535440352 | $\backslash$ | 7070424948         | lakovina Ragkavi      | 17:31, 12/17/2024 | Canceled | 10:03, 12/17/2024 |
| 9262642615 |              | 3880568783         | lakovina Ragkavi      | 11:28, 12/18/2024 | Canceled | 10:43, 12/16/2024 |
|            | <b>\</b>     |                    |                       |                   |          |                   |

You can also filter vouchers by status:

- All All vouchers
- New Only new vouchers
- In Transit Parcels in transit
- In Final Destination Parcels placed in the customer's locker
- Delivered Delivered parcels
- Returned Returned parcels
- Expired Returned Returned due to non-collection
- Cancel Cancelled vouchers
- Lost / Missing Lost parcels

Lastly, you can search all your vouchers with the BOX NOW shipping method, created within a specific date range, and filter between <u>paid orders</u> and <u>cash on delivery</u> orders.

| С | reated                  |    |    |    |    |    |     | Payment |       |        |     |     |      |    |
|---|-------------------------|----|----|----|----|----|-----|---------|-------|--------|-----|-----|------|----|
|   | Start date 🗕 End date 🛱 |    |    |    |    |    | All | Ca      | sh on | delive | ery | Pre | paid |    |
|   | < Dec 2024              |    |    |    |    |    |     |         | Ja    | an 20  | 25  |     | >    |    |
|   | Su                      | Мо | Tu | We | Th | Fr | Sa  | Su      | Мо    | Tu     | We  | Th  | Fr   | Sa |
|   | 1                       | 2  | 3  | 4  | 5  | 6  | 7   | 29      | 30    | 31     | 1   | 2   | 3    | 4  |
|   | 8                       | 9  | 10 | 11 | 12 | 13 | 14  | 5       | 6     | 7      | 8   | 9   | 10   | 11 |
|   | 15                      | 16 | 17 | 18 | 19 | 20 | 21  | 12      | 13    | 14     | 15  | 16  | 17   | 18 |
|   | 22                      | 23 | 24 | 25 | 26 | 27 | 28  | 19      | 20    | 21     | 22  | 23  | 24   | 25 |
|   | 29                      | 30 | 31 | 1  | 2  | 3  | 4   | 26      | 27    | 28     | 29  | 30  | 31   | 1  |
|   | 5                       | 6  | 7  | 8  | 9  | 10 | 11  | 2       | 3     | 4      | 5   | 6   | 7    | 8  |

### Data Export @

By clicking the button in the Partner Portal, you can export all your vouchers in CSV format.

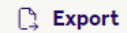

🕑 We recommend applying specific filters so that the file size isn't too large.

### Parcel Information @

From the main screen with the parcel list, click on the **order number** to view more details.

- **Print Voucher**: Click the large purple button to download and print the voucher.
- Multiple Vouchers: If the order includes multiple vouchers, print each one individually using the white button.
- Order Details: View all relevant details like addresses, phones, emails, weight, locker size, total price, and more.

| < Back<br>Order summary                              |                                    |                         |                                       |                                              |             | B Get parcel labels        |
|------------------------------------------------------|------------------------------------|-------------------------|---------------------------------------|----------------------------------------------|-------------|----------------------------|
| 17676429173a952                                      | 2_1                                |                         |                                       |                                              |             |                            |
| Type of service<br>Same day                          | Allowed                            | Notify when accepted No |                                       |                                              |             |                            |
| Invoice value<br>€49.42                              | Payment method<br>Cash on delivery | To collect<br>€49.42    | Payment status<br>Waiting for payment |                                              |             |                            |
| Items to pick up                                     |                                    |                         |                                       |                                              |             |                            |
| Parcel number 0344519888                             |                                    |                         |                                       |                                              |             |                            |
| Name                                                 | Value                              |                         | Compartment size                      | Weight                                       |             | Your reference number      |
| Hummingbird printed t-sh<br>(Size: S - Color: White) | sirt €47.42                        |                         | Small                                 | 0.6kg                                        |             | 1                          |
| Pick up address                                      |                                    |                         |                                       | Delivery address                             |             |                            |
| -                                                    |                                    |                         |                                       | klapas klapas<br>+30690000000, test@test.com |             |                            |
| Address                                              | Location ID                        | Location                | public identifier                     | Address                                      | Location ID | Location public identifier |
| Note -                                               | 2                                  |                         |                                       | Note                                         |             | -                          |
|                                                      |                                    |                         |                                       |                                              |             |                            |

All information in the Partner Portal comes from your E-Shop and can't be changed for security reasons. If the connection isn't set up, data won't transfer automatically.

## Create Order @

Through the Partner Portal, you can easily create several types of orders. The voucher issuance process is fast, making it ideal for situations where you *don't have an E-shop* or when an *error occurs and you need to quickly serve your customers*.

🚺 Depending on your contract category, the following information may vary in your Partner Portal.

Order types:

- From any APM Send from locker to locker
- From any APM to same APM Send and receive from the same locker
- From Warehouse Send from your warehouse to a locker
- From Warehouse to Warehouse Transfer between your warehouses
- Customer Returns Customer returns to your warehouse only.
- Complex Large order split into multiple parcels

#### From any APM @

It's the most common option for creating a voucher, as it allows you to send your parcel from Locker to Locker.

You need to fill in the fields that appear on your screen and click the green Create Order button to print the voucher.

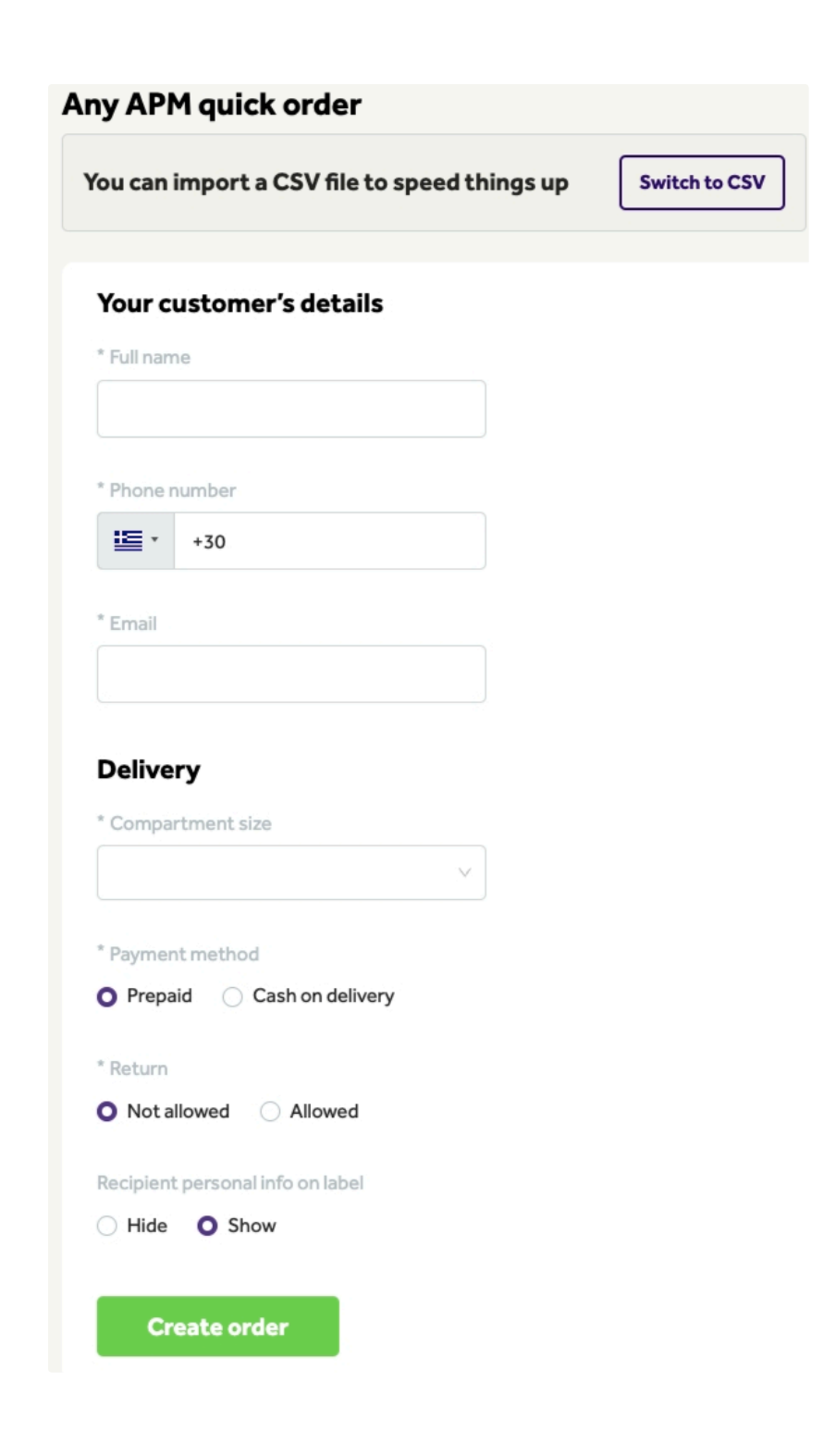

### From any APM to same APM ${\mathscr O}$

This type of order allows you to create an order where the product is placed in a **specific** Locker. The final customer can only pick up their order from that **same Locker**.

### From Warehouse @

If your contract is type **Warehouse**, and the BOX NOW **driver** picks up products from your store or warehouse, you can create an order for shipment to a Locker.

- 1. Select the warehouse from the drop-down menu.
- 2. Follow the order creation process as usual.

| * Pick up                             |             |                            |
|---------------------------------------|-------------|----------------------------|
| loc_id: 8, HO PARTNER - W             | arehous V   |                            |
| <b>TEST1</b><br>HO PARTNER - Warehous | se 1        |                            |
| Address                               | Location ID | Location public identifier |
| Solonos 53, Athens,<br>10672, Greece  | 8           | <ul> <li>.</li> </ul>      |
| Note                                  |             |                            |
| -                                     |             |                            |

### From Warehouse to Warehouse 🖉

If your contract includes multiple Warehouses and you want to move products from one warehouse to another, follow these steps

- 1. Select the warehouse from the drop-down menu.
- 2. Follow the order creation process as usual.

| /arehouse to wareho                  | ouse quick ord | er                         |
|--------------------------------------|----------------|----------------------------|
| 1 Distance                           |                |                            |
| Ріск ир                              |                |                            |
| loc_id: 8, HO PARTNER - War          | ehous V        |                            |
|                                      |                |                            |
| TEST1                                |                |                            |
| HO PARTNER - Warehouse               | 1              |                            |
| Address                              | Location ID    | Location public identifier |
| Solonos 53, Athens,<br>10672, Greece | 8              | -                          |
| Note                                 |                |                            |
|                                      |                |                            |
|                                      |                |                            |
|                                      |                |                            |
| Your customer's detail               | S              |                            |
| * Full name                          |                |                            |
| Test Test                            |                |                            |
|                                      |                |                            |
| * Phone number                       |                |                            |
| +30                                  |                |                            |
|                                      |                |                            |
| * Email                              |                |                            |
| test@test.gr                         |                |                            |
|                                      |                |                            |
| Delivery eddress                     |                |                            |
| Delivery address                     |                |                            |
| * Warehouse number                   |                |                            |
| loc_id: 3984, HAPPYONLINE            | - Ware V       |                            |
|                                      |                |                            |
|                                      |                |                            |
| HAPPYONLINE - War                    | ehouse         |                            |
| -                                    |                |                            |
| Address                              | Location ID    | Location public identifier |
| ΘΕΣΣΑΛΟΝΙΚΗΣ 129,<br>ΜΟΣΧΑΤΟ, 18346, | 3984           | -                          |

### Customer Return @

Greece Note

If your contract includes a Warehouse and you want the **final customer to return a product** to your warehouse, follow these steps:

Fill in all the fields that appear and don't forget to select your warehouse.

| * Compartment size                                                                         |                                                                                                    |
|--------------------------------------------------------------------------------------------|----------------------------------------------------------------------------------------------------|
| Small                                                                                      |                                                                                                    |
| O GR O CY                                                                                  |                                                                                                    |
|                                                                                            |                                                                                                    |
| Q Αναζήτηση                                                                                |                                                                                                    |
|                                                                                            |                                                                                                    |
| 3Α ΑΡΑΠΗΣ μάρκετ Αγ. Αλέξιος<br>Αγ.Σοφίας 56-58, Πάτρα, 26223<br>Περισσότερα               |                                                                                                    |
| Ταλαξίας - Πάτρα<br>Παναχαικού 74 & Λυκώνος, Πάτρα, 26224<br>Πεμαθάτερα                    | O Blogmon         D         D                                                                                                    |
| 3Α ΑΡΑΓΙΗΣ μάρκετ 56ο Δημ. Σχ. Πατρών<br>Ζακύνθου 33 & Κύπρου, Πάτρα, 26441<br>Πεκαδότερα  |                                                                                                    |
| ΚΔΑΠ Κοσμοπαιδεία - Σκαγιοπούλειο<br>Κορίνθου 463, Πάτρα, 26222<br>Πειασότερα              | C Thoring and the second second secon |
| Ταλαξίας - Πάτρα (Δοϊράνης)<br>Δοϊρόνης & Λευκωσίας, Πάτρα, 26441<br>Πεωσσίτερα            |                                                                                                    |
| ΕΛΙΝ Σκαγιοπούλειο<br>Βορείου Ηπείρου & Μαυροκορδάτου 40-46, Πάτρα,<br>26222<br>Περιοθήταρ | 30 m         30 m         P         P         P           (*) Thoringen         Anticipue         P         P         P         P                                                                                                    |
| Your customer's details                                                                    |                                                                                                    |
| * Full name                                                                                |                                                                                                    |
| Test Test                                                                                  |                                                                                                    |
| * Phone number                                                                             |                                                                                                    |
| +30 691 234 567 8                                                                          |                                                                                                    |
| * Email                                                                                    |                                                                                                    |
| test@test.gr                                                                               |                                                                                                    |
| Delivery address                                                                           |                                                                                                    |
| * Warehouse                                                                                |                                                                                                    |
| loc_id: 8, HO PARTNER - Warehous 🤟                                                         |                                                                                                    |
| TECTA                                                                                      |                                                                                                    |
| HO PARTNER - Warehouse 1                                                                   |                                                                                                    |
| Address Location ID                                                                        | Location public identifier                                                                                                    |
| Solonos 53, Athens, 8<br>10672, Greece                                                     |                                                                                                    |
| Note                                                                                       |                                                                                                    |
|                                                                                            |                                                                                                    |
| Create order                                                                               |                                                                                                    |

### Complex @

With the **complex** type, you can create multiple vouchers for one order, which is useful for large orders. The process includes the following steps:

#### 1. Shipping Point Selection

• Choose where your products will be shipped from. (Options depend on your contract.)

#### 2. Customer and Delivery Details

- Fill in the customer's details and where they will receive the products.
- 3. Parcel Information
  - Specify what each parcel contains (e.g., 5 pairs of shoes).
- 4. Amount and Payment Method
  - State the total amount of the order and whether the payment will be prepaid or cash on delivery.

When you fill in all the fields, click the green Create Order button to create the order with multiple packages.

## CSV Upload @

If you want to create multiple vouchers at once, you can use the CSV Upload option, which will appear at the top of the screen. This feature allows you to upload a CSV file to our system, enabling you to create multiple vouchers with the click of a button.

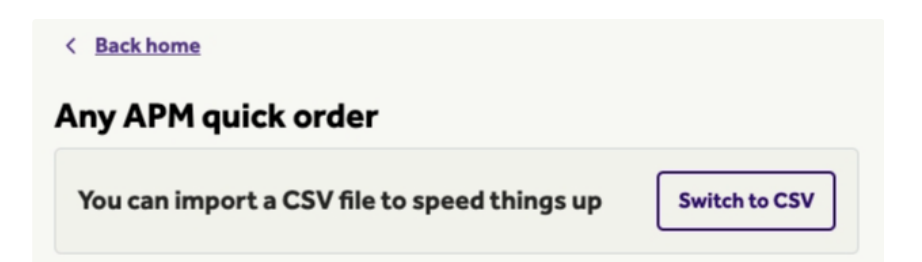

We recommend downloading the CSV template and replacing the demo data with your actual order data. Then, upload the file to the system to create multiple vouchers with one click!

Below is the explanation of the data:

If the payment\_mode is only prepaid, the amount\_to\_be\_collected column should be removed and not included in the file you upload to our system.

- from\_location: The Warehouse ID from where your parcel will be sent.
- destination\_location: The locker ID of the locker chosen by your customer.
- customer\_phone\_number: Customer's phone number (e.g., +30 69 0 000 0000).
- customer\_email: Customer's email address (e.g., <a href="mailto:someone@example.com">someone@example.com</a>).
- customer\_full\_name: Customer's full name (e.g., Test Test).
- number\_of\_parcels: Number of parcels (e.g., 2).
- payment\_mode: Payment method.
  - **cod** for cash on delivery
  - prepaid for prepaid
- amount\_to\_be\_collected: Amount to be collected (e.g., 2.00 or 0.00) (Required if the payment method is cod).
- price\_currency: Transaction currency (e.g., EUR) (Required if the payment method is cod).

If you contract is Any-APM:

- parcel\_size: Specifies the size of the parcel:
  - 1 for small
  - 2 for medium
  - 3 for large

| ny APM quick o                   | order                                                    |                                |
|----------------------------------|----------------------------------------------------------|--------------------------------|
| To use manual form               | again switch back                                        | Switch to form                 |
| rstly, <u>download a CSV ter</u> | nplate to fill. If you need an                           | y help, <u>see examples he</u> |
| D                                | rag and drop your file here of spload from your computer | Dr<br>[                        |
| sed CSV delimiter                |                                                          |                                |
| Comma ( , )                      | ×.                                                       | 1                              |
| turn for all parcels             |                                                          |                                |
| Not allowed <b>O</b> Allow       | ved                                                      |                                |
| cipient personal info on la      | abel                                                     |                                |
| Hide O Show                      |                                                          |                                |
| Create order                     |                                                          |                                |
|                                  |                                                          |                                |

- 🛕 Be advised:
  - 1. Set the correct delimiter comma (,) or greek semicolon (;) so our system reads the file correctly.
  - 2. Set returns to Not allowed if you don't want customers to be able to return items.
  - 3. Choose Hide if you don't want the customer's details to appear on the voucher.

## How can I find the Locker ID ? @

- Find all Locker IDs in **Greece** using this <u>link</u>.
- Find all Locker IDs in **Cyprus** using this <u>link</u>.
- Find all Locker IDs in **Bulgaria** using this <u>link</u>.
- Find all Locker IDs in **Croatia** using this <u>link</u>.

### What is the locker size ? @

The following picture shows the sizes of the Locker compartments. Some Lockers, due to their size and installation location, **do not** have all three sizes.

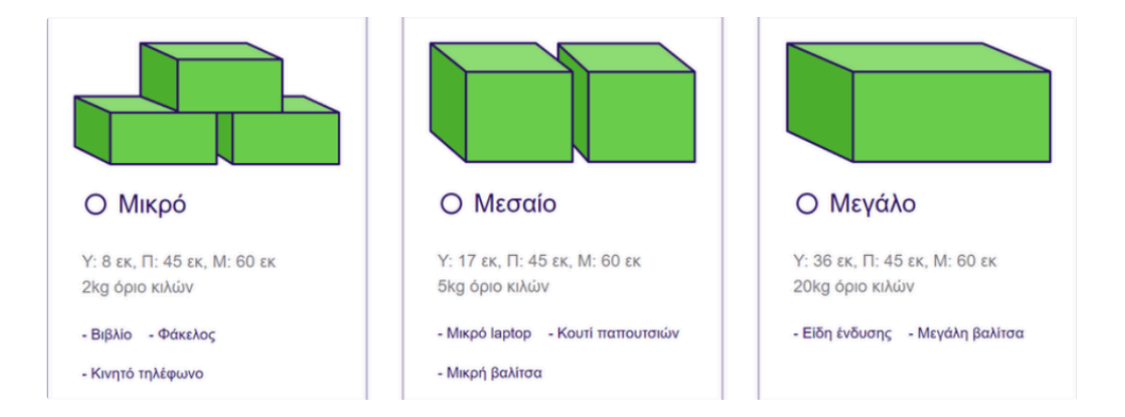

# How do I cancel an order ? @

To cancel an order:

1. From your order list, click the voucher number.

| BOX                                                                                                    |                      |            |                  |                      | ⊕ BonNow/STAGE   | Ovaria andar 🗸 🖌 🕹 | peut |
|----------------------------------------------------------------------------------------------------|----------------------|------------|------------------|----------------------|------------------|--------------------|------|
| Al Contact Distance - Distance (Distance - Distance - D | A Cashordeboy Prepid |            |                  |                      |                  | Q. Smith           |      |
| Order                                                                                                    | Paratinanter         | Nana       | Updated          | Sona                 | Created          |                    |      |
| 9483187387                                                                                                    | 1178146888           | Direi Test | 11.02. 1/14/2025 | New                  | 11.02, 1/14/2025 |                    |      |
| 12342Panasdfalfood                                                                                                    | 0353867238           | had last   | 10:02, 1/14/2025 | In final destination | 09.41, 1/14/2025 |                    |      |

2. Click the red **Cancel Delivery** button.

| BOX                                       |                    |               |             |       | ⊗ BoxNow/SNGL Legent              |
|-------------------------------------------|--------------------|---------------|-------------|-------|-----------------------------------|
| < Backta Int<br>                          | Norm<br>Dieni Test | linter<br>New |             |       | Cantol delivery 🔣 Get perceliaber |
| History                                   |                    |               |             |       |                                   |
|                                           |                    |               | Protol code |       | Dana                              |
| Partal has been registered to the system. |                    |               |             | 11.62 | 1/14/2025                         |

# Still have questions ? @

Feel free to read our <u>FAQ</u>. If you need support, please let us now from our <u>contact page</u>.